## 校務行政線上請假操作手冊(一)

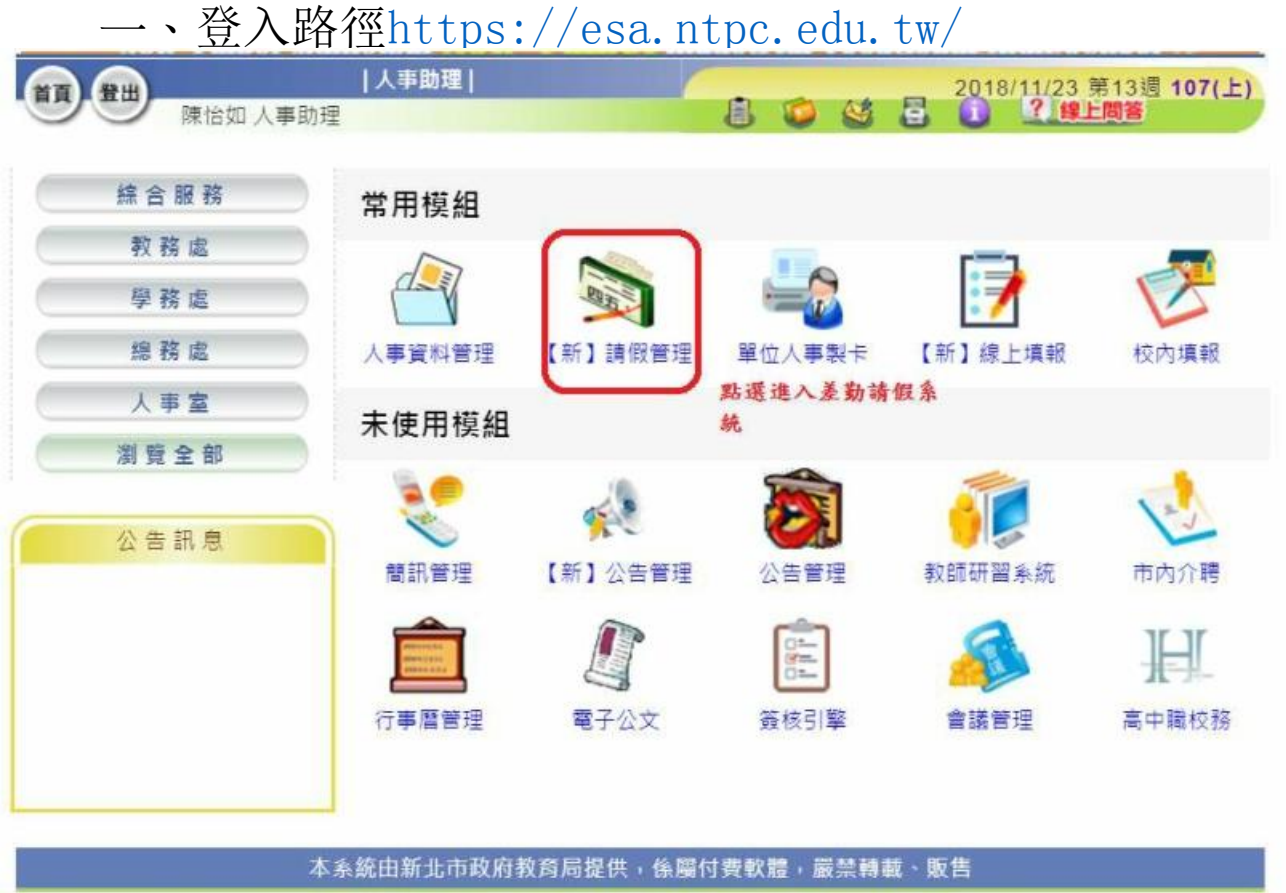

木系统建議使用 Chrome 64版木/会\!// F瀏覽器。

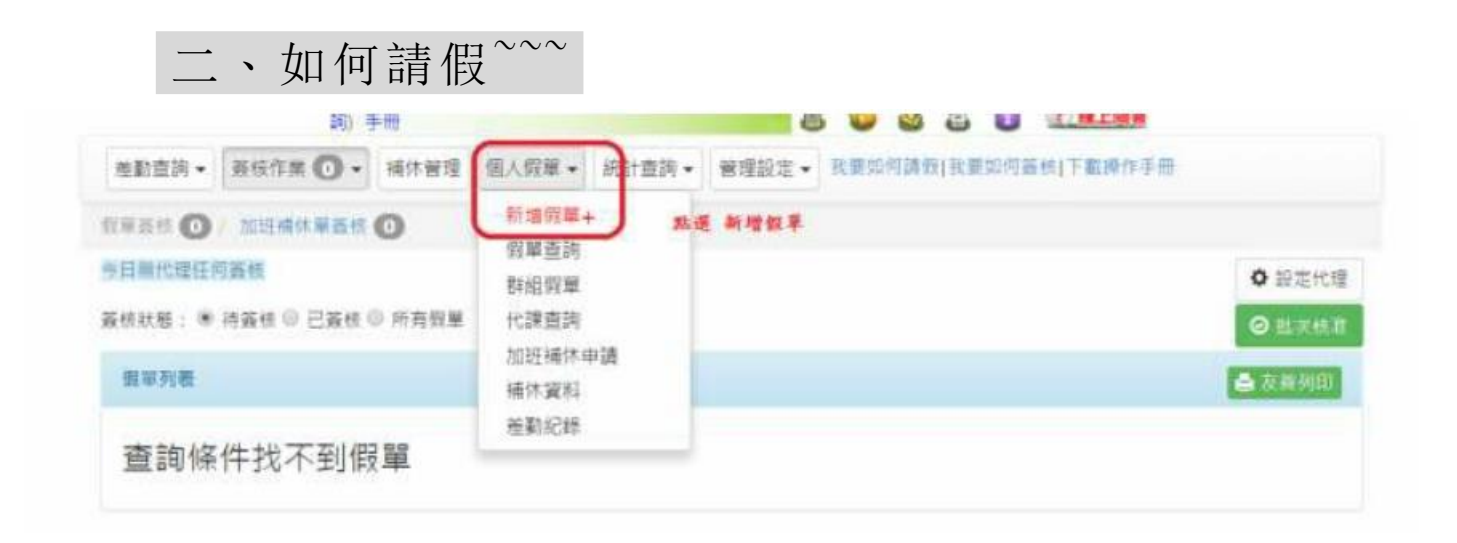

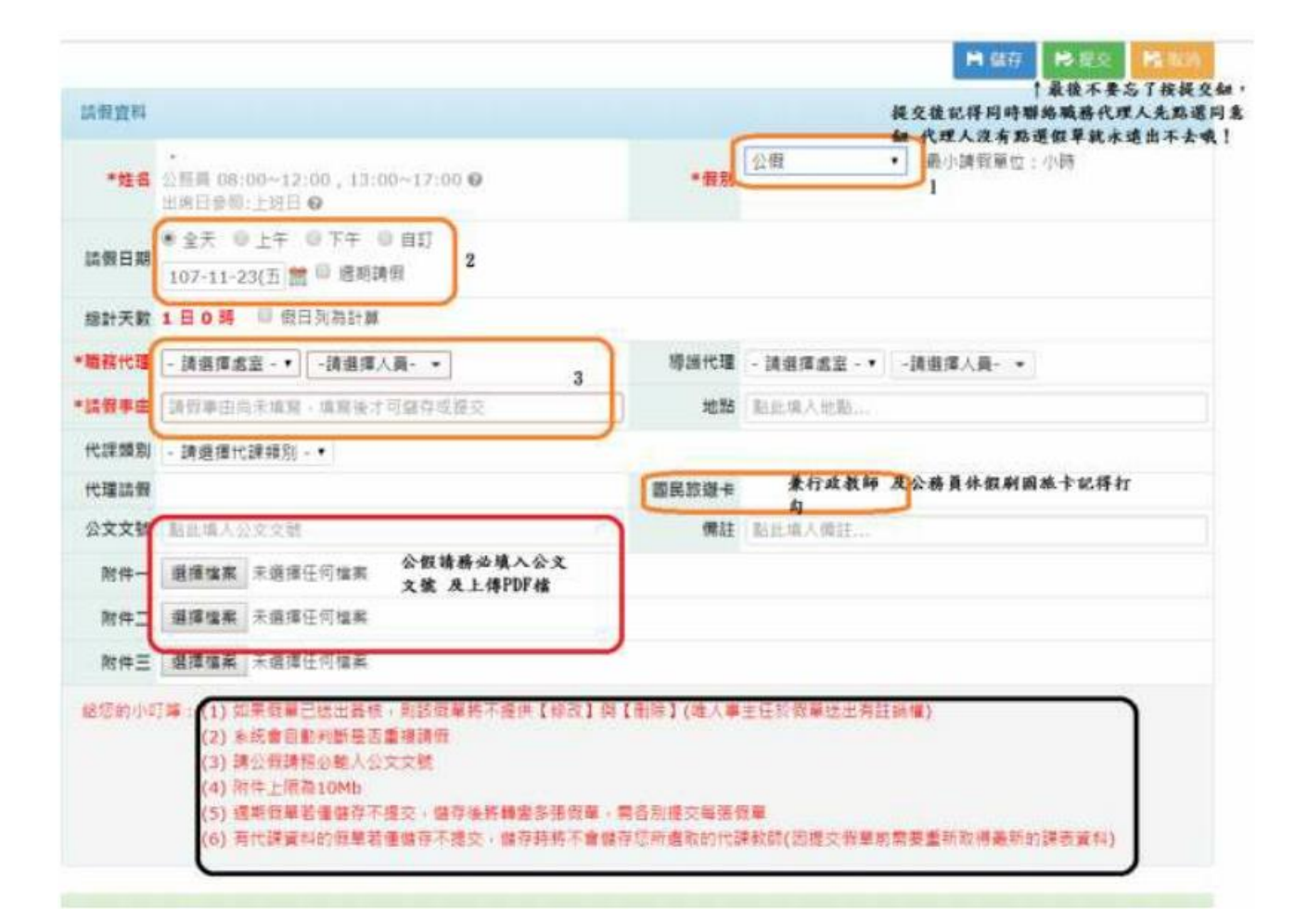

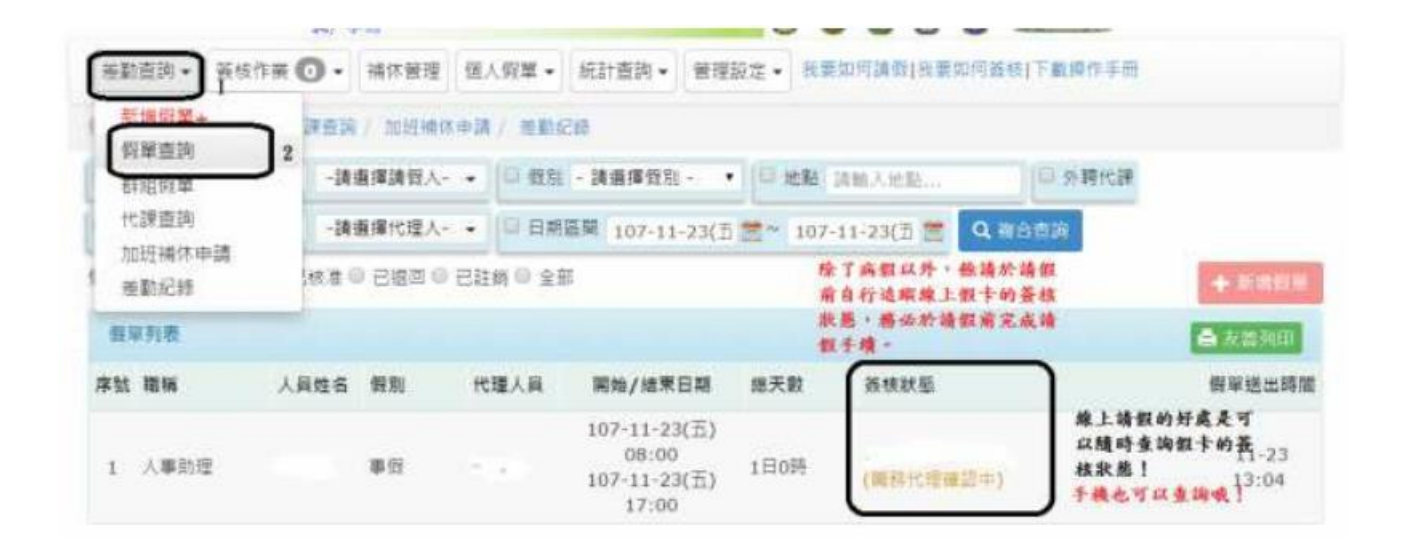

- 三、請依序點選:
  - (一) 選擇「假別」
  - (二) 選擇「請假日期」
    - 1、若非全日請假,請選擇「自訂」。
    - 2、 請勿勾選「週期請假」,除非已與人事室確認過。
  - (三) 選擇「職務代理人」:導師請洽學務處確認職務代理人。
  - (四) 「請假事由」
    - 1、事/病假:簡略說明事由。
    - 2、補休:請於備註欄勾選「系統自動帶出」或「紙本自行查核」。勾選「系統自動帶出」:先勾選要使用的補休單及使用時數。勾選「紙本自行查核」:請於備註說明要使用的補休單。
    - 3、家庭照顧假:教師請假規則規定:家庭成員「預防接種」、「發生嚴重之疾病」或「其他重大事故」須親自照顧時,得請家庭照顧假,請說明哪位家人因何事須請家庭照顧假。
    - 4、公假:請參考公文主旨簡略填寫事由,並請輸入公假地點及公文文號。
  - (五) 如休假需使用國民旅遊卡,請勾選。
  - (六) 「檢附證明文件」上傳:
    - 公假:請將公文電子檔上傳,由承辦人員寄至獲薦派研習教師之電子信 箱。
    - 2、婚假、娩假、喪假、產前假、陪產假等,請自行將證明文件掃描、拍照入檔或有電子檔可直接上傳入檔。
    - 3、「二日以上(含)之病假」、「家庭照顧假」,若未能於請假時取得上傳, 務請於請假後二日內持證明文件至人事室補驗。逾時未補驗者,假單 則先行退回另辦。
  - 四、 填寫完後,於右上方按「儲存」,並檢查假單資料是否正確,若資料無誤,請於右上方按「提交」,假單即會送出。送出後,請務必通知職務代理人,登入校務行政系統簽核假單。
  - 五、 若假單已送出簽核,則無法自行修改,但可請目前流程中簽核人按 退回,則可找出該假單複製後自行修改。
  - 六、 如果假單已經完成簽核,則完全無法修改,只能請人事室銷假後重 新辦理請假手續。

## 加班補休的『登錄』…校長已簽核僅登錄性質

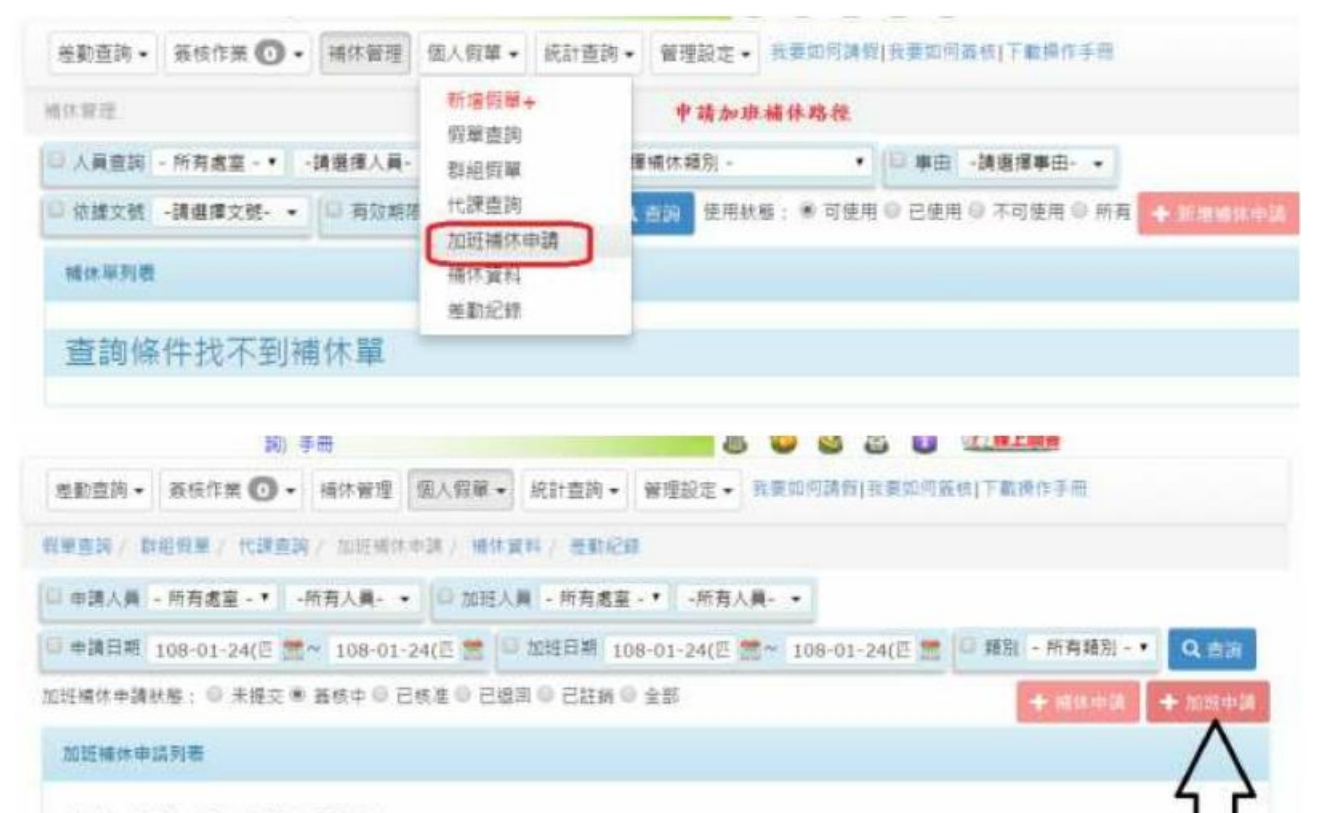

點送

查詢條件找不到加班單

## 假單直將 / 群組戰單 / 代課直路 / 加班鄉休申請 / 補休資料 / 差勒紀錄

| 加班福休調算                                                                               | 榜加拼(每日上銀20/I)                                                                                                    | (語) • 1                                                                             |                                                                                                    | 22日 ● 温澤補休                                                                                     | 8 (1 (8 R) hole #                 |       |    |
|--------------------------------------------------------------------------------------|----------------------------------------------------------------------------------------------------|-------------------------------------------------------------------------------------|----------------------------------------------------------------------------------------------------|------------------------------------------------------------------------------------------------|-----------------------------------|-------|----|
| *==                                                                                  | 0年1月21日空運行1                                                                                                    | teritor latt / month teritor + 11.2                                                 | *                                                                                                    | (A) ME TO BE                                                                                   |                                   |       |    |
| A 444 2 10                                                                           |                                                                                                    | 1001 HW HILLIOI 114                                                                 | ः<br>इत्य के स्वर्धा                                                                                                    |                                                                                                | 'n                                |       |    |
| 公又慎柔 選                                                                               | 接播集 木選棒社问题                                                                                                    | - 地/時載 3                                                                            |                                                                                                    |                                                                                                | 04                                |       |    |
| 加班簽到 值                                                                               | 撑檔素 未退撑任何机                                                                                                    | * 1 NE & A. L.A.                                                                    | · 赤州不会入                                                                                                    | 加班費適冊 這樣檔案                                                                                     | 未選擇任何檔案                           |       |    |
| 給您的小町庫: 1.<br>2<br>3<br>班日期 108-01-2                                                 | ○○○○○○○○○○○○○○○○○○○○○○○○○○○○○○○○○○○○                                                                                                    | 送申請單作卷·預重新<br>加度日期 系統全自<br>小时(認知時間:1/13                                             | 中國一張中國第<br><u>約<i>服 第   手</i></u><br>10 • ~ 18:3                                                                              | 重新资格。<br>「自計算要率。僅約                                                                             | 16号,可不慎腐                          | 2     |    |
| 检想的小时味: 1.<br>2.<br>3.<br>1班日期 <u>108-01-2</u><br>人用: 人事室                            | ● 除压吐害噬剂 ● ●<br>器检流理器被遗体。<br>附件上限為10Mb。<br>5. 於近<br>4(匹 ● 〕 〕<br>外近 1<br>● ■ 例 把如 ●                                                                                                    | 这中講單作卷: 黃重新<br>加度日期 系统全自<br>小時(認知時間:1/13<br>十時間近期時人間明書                              | 申請一張申請第<br><u>約<i>最 第   年</i></u><br>0 • ∼ 18:3                                                                               | 11年前音校・<br>「二」「当計算算単・保護<br>の、<br>「一」「「「一」」「「一」」「「一」」「「一」」」「「一」」」「「一」」」」「「一」」」」「「一」」」」「「一」」」」」」 | ·参考,可不值到<br>· <b>任務項</b>          | )     |    |
| 給您的小町庫: 1.<br>2.<br>3.<br>1班日期 108-01-2<br>人員:人事室<br>李农申請人員列表                        | ・確認国政者随用●報<br>養核清理若被提件。<br>附件上限為10Mb・<br>4(匹 m 5 参選<br>時間 1<br>・ 陳범如 ◆                                                                                                    | 这中读单作号·贡重新<br>加速日期 美成全自<br>小时(这些时间,1/3<br>十 时间在相比人可用。<br>乙酸還加度人                     | ₩ <u>₩,₩,₩</u><br>₩ <u>₩,₩,₩</u><br>₩ <u>₩</u><br>₩ <u>₩</u><br>₩<br>₩<br>₩<br>₩<br>₩<br>₩<br>₩<br>₩<br>₩<br>₩<br>₩<br>₩<br>₩ | ■新茶枝·<br>「」「「「「」」」<br>「」「「」」」<br>「」「」」<br>「」」<br>「」」                                           | (参考,可不慎前<br>( <b>任務)者</b>         | )     |    |
| 給您的小町味: 1.<br>2.<br>3.                                                               | <ul> <li>         · (新加工町省価川)         · (新加工町名町石町)         · (新加工町名町)         · (新加工町名町)        · (新加工町名町)         · (新加工</li></ul> | 这中講單作卷: 贡重新<br>か波日期 系統全自<br>小时(認知時期: 17:3<br>+ 時間分析的人同時<br>乙酸還加的人<br>加班日期           | 中通一張中語第<br><u>約<i>県 第   年</i></u><br>0 • ~ 18:3<br><i>1 ▲ 宝 姓 名</i><br>時数                                                     | ■新茶枝。<br>「「「「」」」」<br>「」」<br>「」」<br>「」」<br>「」」<br>「」」<br>「」                                     | (参考 - 可不成別<br>( <i>研究)置</i><br>8) | )種件類別 | ŕs |
| 給您的小叮嚀: 1.<br>2.<br>3.<br>近日期 108-01-2<br>人員 人事室<br>本攻申請人員列表<br>2.<br>2. 1. 2.<br>2. | - 確認回知者強利 ●<br>- 養松荒理若被還体。<br>- 附件上限為10Mb・<br>-<br>-<br>-<br>-<br>外伝加 ・<br>-<br>-<br>-<br>-<br>-<br>-<br>-<br>-<br>-<br>-                                                                                                    | 这中講單作卷:黃重新<br>加班日期 <u>系统全自</u><br>小时(記述時期:1/3<br>+ 四部近期)人回<br><u>乙酸還加收入</u><br>加班日期 | 中通一面中語第<br><u>約点第/存</u><br>0 · ~ 18:3<br><u>1 点 定然</u> 名<br>時数                                                                | ■新茶枝。<br>「」「注急計算要率。僅行<br><i>6. 時款加速為</i><br>一枚新聞<br>超這時間<br>(從為茶業干作為計算差」                       | (新志)<br>(新志)<br>(新志)              | 補体類別  | fi |

當你要補休時<sup>~~~</sup>聰明的系統<sup>~~~</sup>會告訴你你的 補休剩餘幾小時及補休的期限<sup>~~</sup>很棒吧!

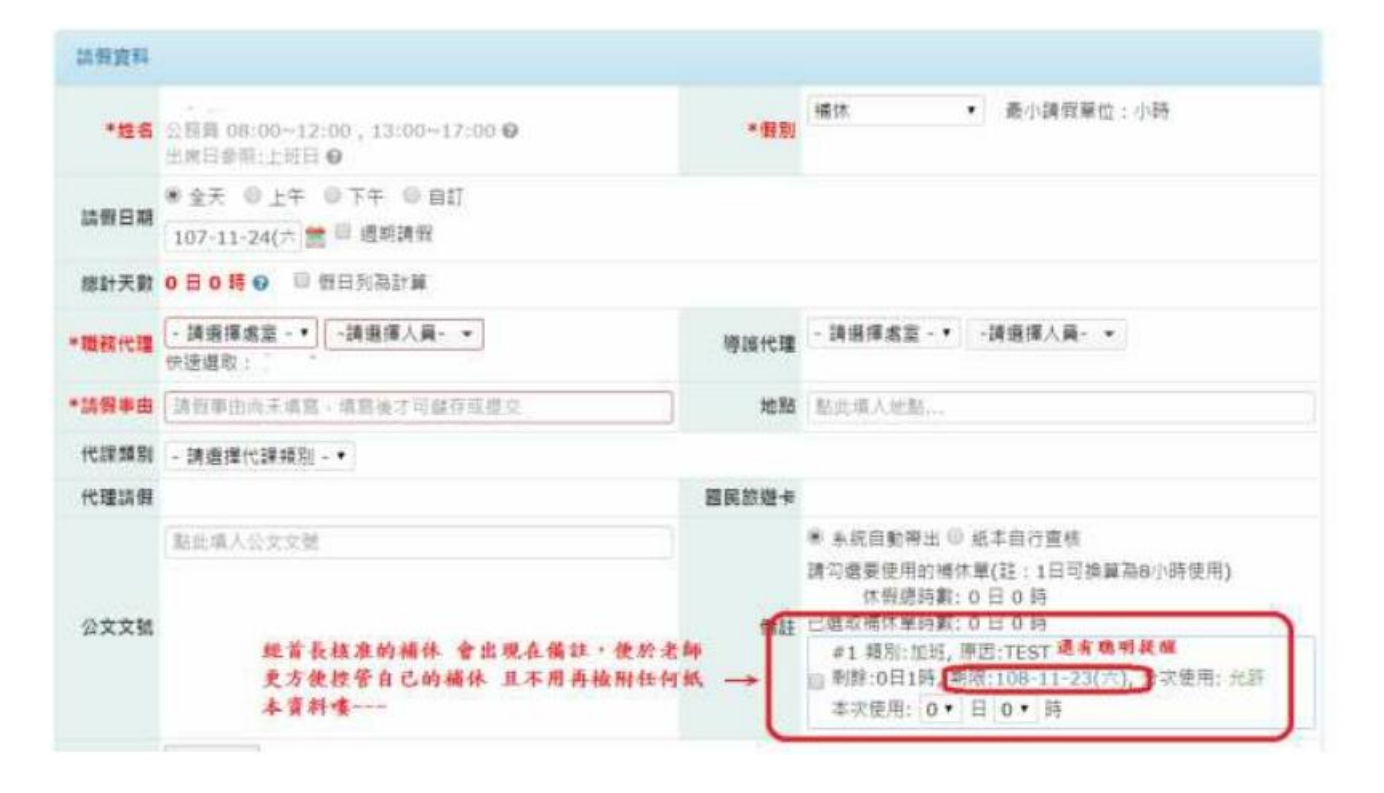

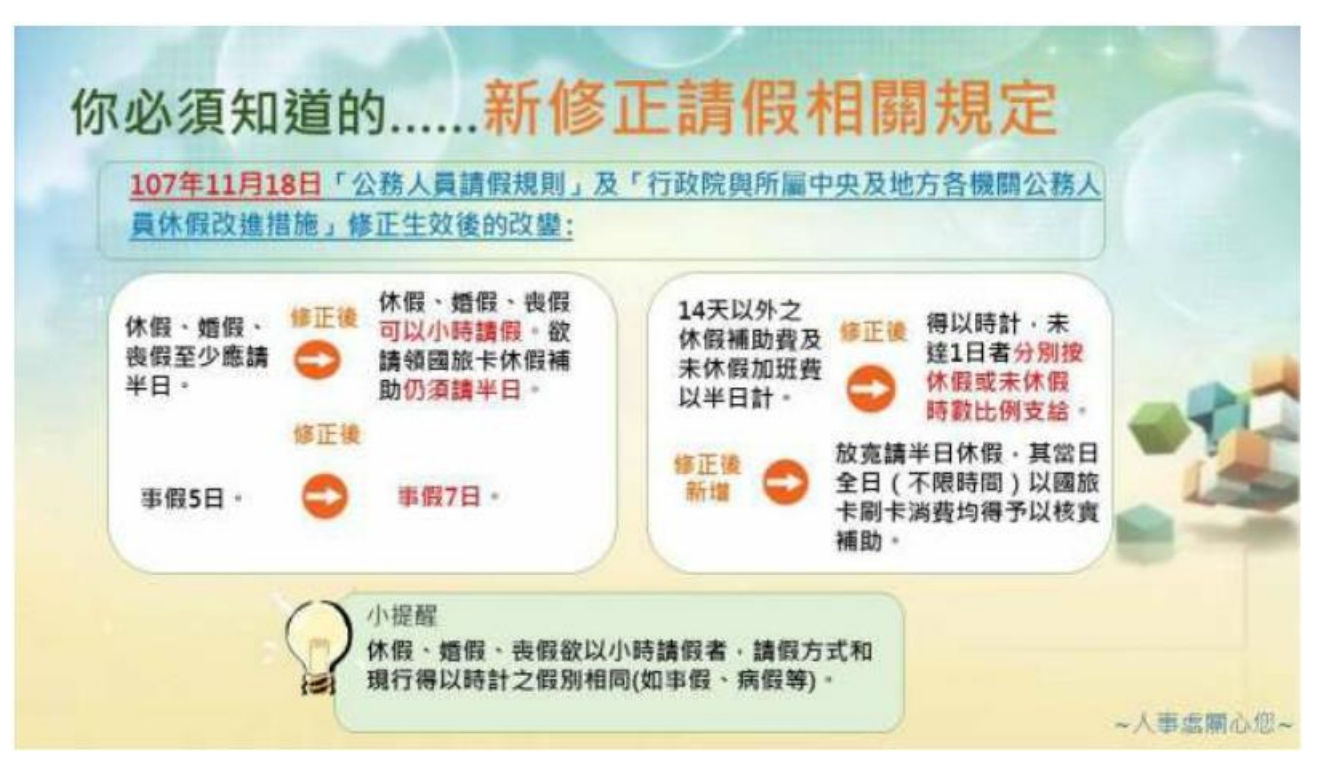